# bアクセス 使用説明書

(C) Copyright 2009 Japan Communications Inc. All rights reserved.

# 目次

| 目次                                   | 1  |
|--------------------------------------|----|
| はじめに                                 | 2  |
| おことわり                                | 2  |
| 動作環境                                 | 2  |
| 対応プラン                                | 3  |
| 対応bモバイル通信機器                          | 3  |
| 対応 USB Adapter                       | 3  |
| 【Windows Vista をご利用の方へ】              | 4  |
| 1. インストール手順                          | 5  |
| 2. bアクセスの起動                          | 8  |
| 3. 接続方法                              | 9  |
| 4. bアクセスのインターフェイス                    | 10 |
| 5. 設定情報                              | 15 |
| I )チャージ                              | 15 |
| Ⅱ )ステータス                             | 16 |
| Ⅲ )WiFi 接続設定                         | 18 |
| a)WiFi – アクセスポイント(アクセスポイントの確認)       | 18 |
| b) WiFi – b スポット(無線 LAN 事業者の設定)      | 20 |
| c) WiFi - ユーザー定義(無線 LAN アクセスポイントの設定) | 21 |
| Ⅳ )サポート - お問い合わせ                     | 28 |
| V )サポート – FAQ                        | 29 |
| VI )設定 - 利用設定                        | 30 |
| Ⅶ )設定 - 初期設定                         | 37 |
| 6. アンインストール手順                        | 38 |

### はじめに

bアクセス(以下、「本ソフトウェア」)は、日本通信が提供する通信をより快適にご利用いただくためのソフトウェアです。

### おことわり

本ソフトウェアは、本ソフトウェアに付属の使用許諾契約のもとでのみ使用することができます。 本ソフトウェアは、本ソフトウェアの定める動作環境でご使用ください。 ご利用のコンピュータのシ ステム構成等によっては正常に動作しなかったり、全く動作しない場合があります。

本マニュアルに記載の画像は、実際に表示されるものと異なることがあります。本ソフトウェアの 仕様およびマニュアルに記載されている内容は、将来予告なしに変更することがあります。

本ソフトウェアの一部または全部を無断で複製、販売、譲渡、またはネットワークにより提供するこ とを禁止します。本ソフトウェアを改変すること、または本ソフトウェアの機能等に変更を加えるこ とを目的としたプログラムを作成、使用、譲渡、貸出またはネットワークにより提供することを禁止 します。本ソフトウェアをリバースエンジニアリング、逆コンパイルまたは逆アセンブルすることを 禁止します。

本ソフトウェアを使用したことにより損害が生じた場合でも、社会通念上、日本通信の行為に起因 して通常発生すると認められる損害(通常損害)を超える損害については、日本通信は責任を負 わないものとします。あらかじめご了承ください。

### 動作環境

オペレーティングシステム : Windows Vista / Windows XP (SP2以降) ブラウザ : Internet Explorer

- Windows / Internet Explorerは、米国Microsoft Corp.の登録商標です。
- その他、商品名および製品名などは各社の商標または登録商標です。
- 本書で利用している画像は実際の製品と異なる場合があります。

# 対応プラン

b モバイル Doccica b モバイル 3G hours b モバイル hours b モバイル KuRiKa b モバイル ONE b モバイル DAYTIME

# 対応bモバイル通信機器

USB3G コネクタ MF636 USB3G コネクタ MF626 USB インターネットカード BMN13U-J BMS12C-J BMH11C-J BMH11-J BMH10C-J BMH10-J

# 対応 USB Adapter

[IO-DATA] USB2-PCADP USB2-PCADPG USB2-PCAPDJ [Sutac Slipper] VS-32X VS-31X VS-11X VS-11X VS-12U VS-13U

# [Windows Vista をご利用の方へ]

Windows Vista では、新たに「ユーザーアカウント制御(User Account Control)」と呼ばれるセキュリティ機能が導入されました。

bアクセスをインストールする際に、このユーザーアカウント制御によって警告メッセージが表示される場合があります。本書に沿った操作中の警告メッセージはすべて許可する必要がありますので、「ユーザーアカウント制御」と題する警告メッセージが表示されましたら、「許可」や「続行」を選択してください。

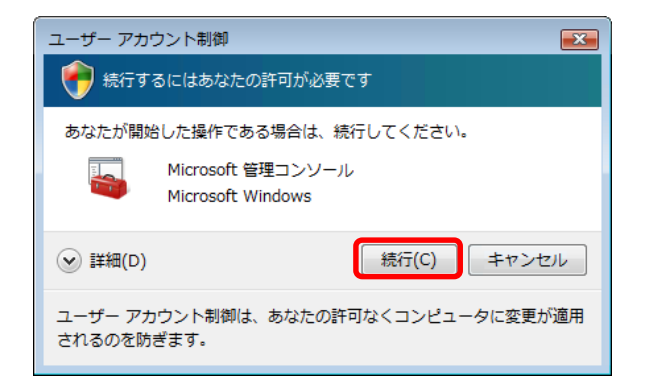

### 1. インストール手順

#### 最初にご確認ください。

- ①インストールは管理者権限で行うようにしてください。 制限付きアカウントではbアクセスをご利用いただけません。
- ②インストール前にすべてのプログラムを終了させてください。 終了させない場合、作業中のデータが失われることがあります。
- ③以前のバージョンのbアクセスは、必ずアンインストールを行ってください。 bアクセスが正しく動作しない場合があります。

※ 本書では WindowsVista の画像を利用していますが、WindowsXP でも同様の手順でインストールできます。

- 1. USB3G コネクタをコンピュータの USB ポートに挿入します。
- 【Doccica プラン】

【b-mobile3G プラン】

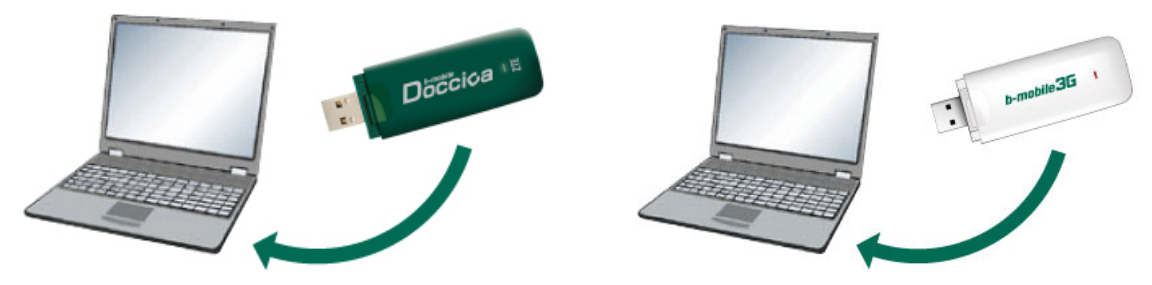

2. 使用許諾契約の内容を確認して、「はい」をクリックします。

| InstallShield Wizard                                                                                                    |
|----------------------------------------------------------------------------------------------------|
| 使用許諾契約<br>次の製品使用許諾契約を注意深くお読みください。                                                                                                    |
| 契約の残りの部分を読むには、[Page Down]キーを押してください。                                                                                                    |
| <ul> <li>レフトウェア使用許諾契約書</li> <li>▲</li> </ul>                                                                                                    |
| 1. 定義<br>「本ソフトウェア」とは、本契約書が添付された日本通信株式会社(以下「JCI」という)のソフトウェアを<br>いい、特別な指定のない場合、JCIがお客様に提供する商品またはサービス(以下「JCIサービス」と<br>いいます)に付随して提供されるソフトウェアおよびこれに付属する関連書類一式をいいます。 |
| 2.許諾事項<br>JOIIよ、お客様に対し、本契約の条項にしたがって、JOIサービスを提供する地域において、本ソフト<br>ウェアを非独占的に使用する権利を許諾します。本契約においてJOIがお客様に明示的に許諾して 🖕                                                 |
| 前述の製品使用許諾契約のすべての条項に同意しますか? [レ゙レ」ヽラ]ボタンを選択すると、セットアップを中止<br>します。bアクセス をインストールするには、この契約に同意する必要があります。                                                              |
| InstallShield<br>く戻る(B)  はい(ソ) いいえ(N)                                                                                                    |

3. bアクセスをインストールします。

| InstallShield Wizard          | X     |
|-------------------------------|-------|
| セットアッフ* ステータス                 | New Y |
| bアクセス セットアッフりは、要求された操作を実行中です。 |       |
| 0%                            |       |
| InstallShield                 | キャンセル |

4. USB3Gコネクタのドライバをインストールします。

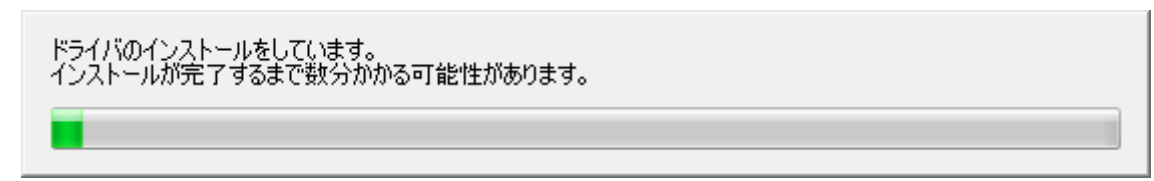

### 5. 完了をクリックします。

| InstallShield Wizard |                                                                  |
|----------------------|------------------------------------------------------------------|
|                      | InstallShield Wizardの完了<br>セットアッフりは、コンピュータへのbアクセスのインストールを完了しました。 |
| < 戻る(B) (元7) キャンセル   |                                                                  |

# 2. bアクセスの起動

### <mark>!</mark> bアクセスの起動前に

ご利用の前に、あらかじめコンピュータにUSB3Gコネクタを挿入し、bアクセスを インストールしておく必要があります。

デスクトップ上のbアクセスアイコンをダブルクリックして、bアクセスを起動します。

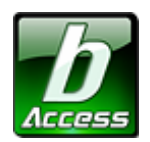

bアクセスを起動すると自動的にインターネットに接続し、bアクセスの初期設定を行ないます。

bアクセスの初期設定を行なっています

【ご注意】

- 開通手続き後、最初に初期設定を行なった時点より有効期限は消費されます。
- 初期設定は異なるbモバイル通信機器を挿入する度に実行されます。

# 3. 接続方法

デスクトップ上のbアクセスアイコンをダブルクリックして、bアクセスを起動します。

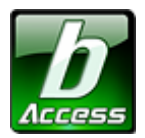

「3G」「3G Access」「PHS」「WiFi」ボタンをクリックするとインターネットに接続します。

【Doccicaプラン】

| <b>り</b> bアクセス |            | <b>X</b> |
|----------------|------------|----------|
| 36             | WiFi       | charge   |
| 接続できます         | 残り時間 ****分 | Dòccica  |

【PHSプラン】

| <b>し</b> bアクセス |             | X        |
|----------------|-------------|----------|
| PHS            | WiFi        | setting  |
| 接続できます         | 残り時間 ***:** | b-mobile |

※メイン画面はご利用のbモバイル通信機器によって異なります。

<回線を切断するには>

インターネットから切断するには、接続済みの「3G」「3G Access」「PHS」「WiFi」ボタンをクリック します。

メイン画面では、接続・切断のほかに、bアクセスの設定を変更することができます。 (詳細は次ページ、「4. bアクセスのインターフェイス」をご覧ください。

(C) Copyright 2009 Japan Communications Inc. All rights reserved.

【b-mobile3Gプラン】

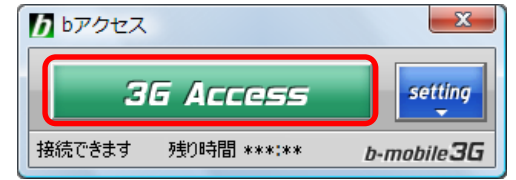

# 4. bアクセスのインターフェイス

bアクセスのインターフェイスは接続状態を示すだけでなく、通信の接続および切断をbアクセス で行う機能も兼ねています。

■ Doccicaプラン

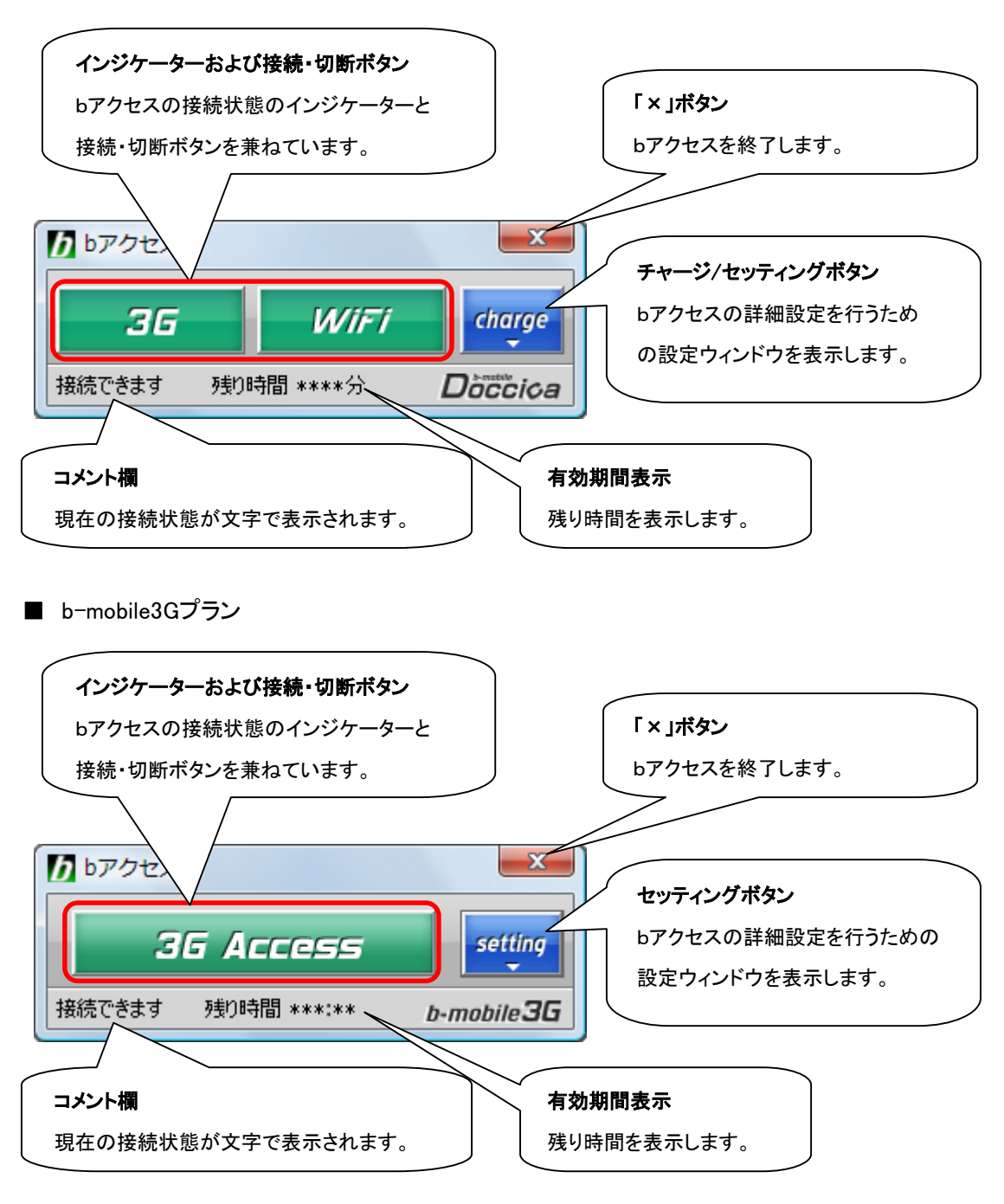

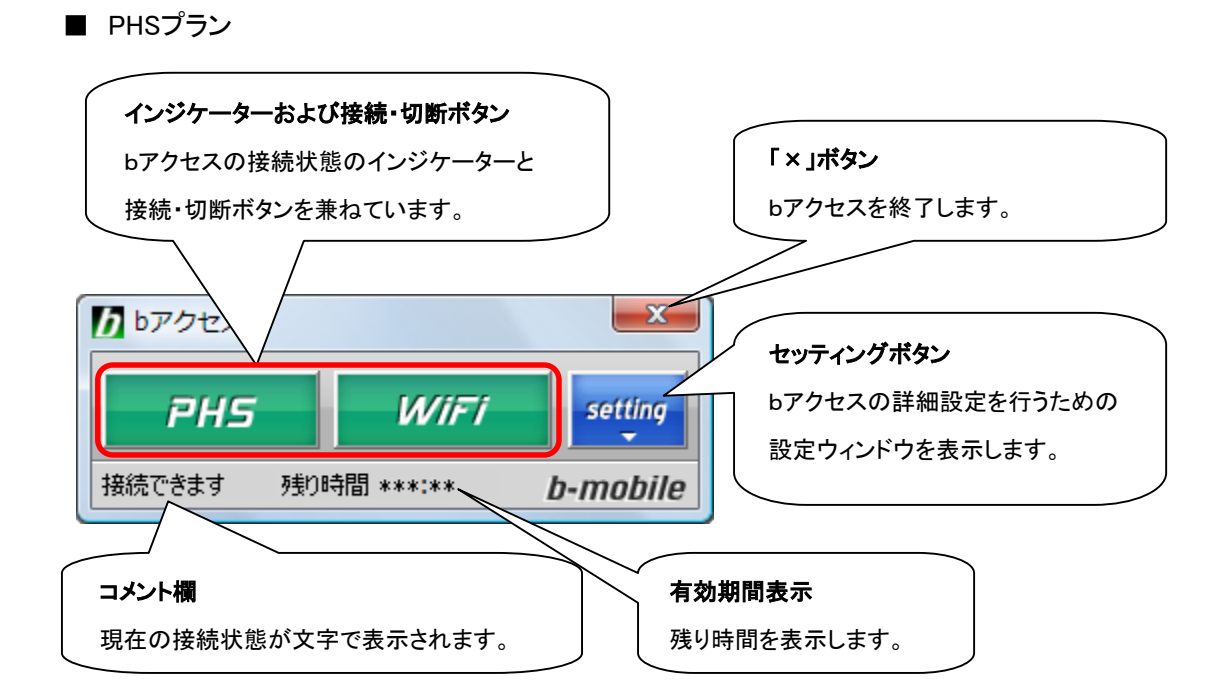

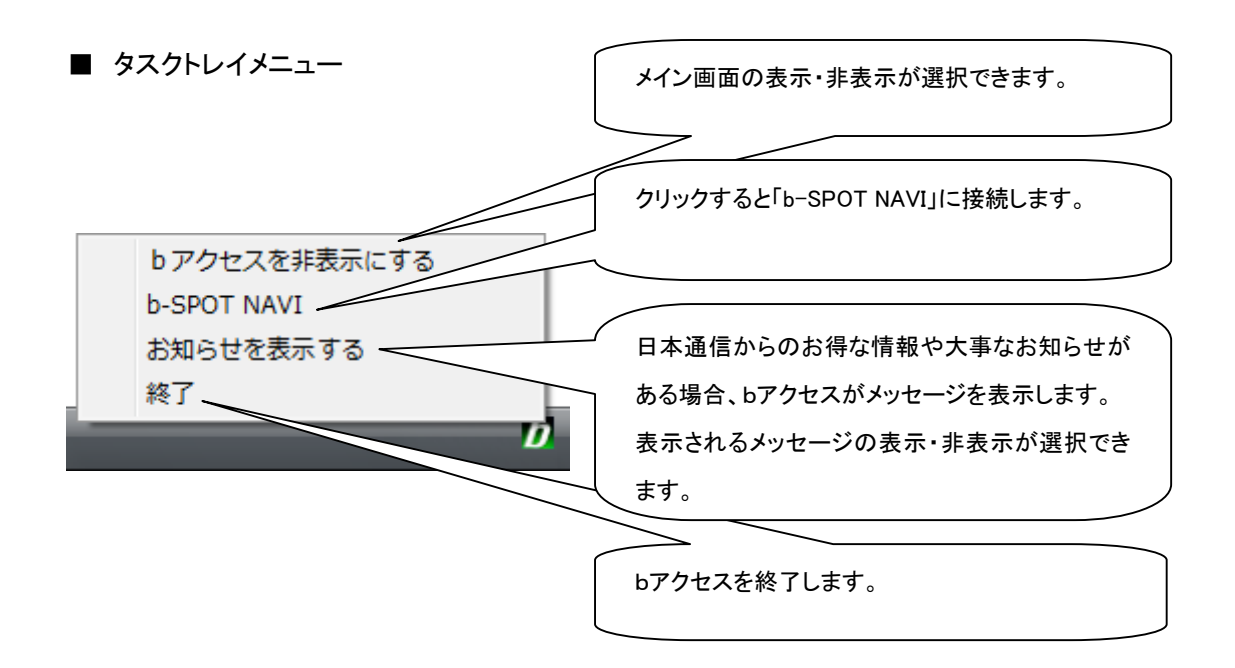

- 11 -

|      | 接続済みです                         | 接続できます                                                                                                    | 接続できません                                                                                                    |
|------|--------------------------------|----------------------------------------------------------------------------------------------------|----------------------------------------------------------------------------------------------------|
| 3G   | <b>3</b> 6<br>または<br>36 Access | <b>36</b><br>または<br>36 Access                                                                                                    | <b>36</b><br>または<br>36 Access                                                                                                    |
| PHS  | PHS                            | PHS                                                                                                    | PHS                                                                                                    |
| WiFi | WiFi                           | WiFi                                                                                                    | WiFi                                                                                                    |
| 説明   | ボタンをクリックすると、接続<br>を切断します。      | bモバイル通信機器や無線<br>LAN通信機器等が認識され、<br>利用可能な待機状態です。<br>ボタンをクリックすると接続でき<br>ます。<br>(接続までには少し時間がか<br>かります。)<br>ご利用の場所で接続が安定し<br>ない場合は場所を移動して、<br>接続し直してください。 | bモバイル通信機器や無線<br>LAN通信機器等が認識されて<br>いない。または、利用できる<br>無線LANアクセスポイントが<br>ない状態です。<br>インジケーターをクリックする<br>ことはできません。<br>十分に電波を受けることが<br>できない状態も上記の表示に<br>なります。 |

各インジケーターの表示は状態により以下のように変化します。

以下にインジケーターが表示するbアクセスの状態を例で示します。

(例1)「3G」または「WiFi」ボタン共に接続可能な状態 この状態でボタンをクリックすると接続します。

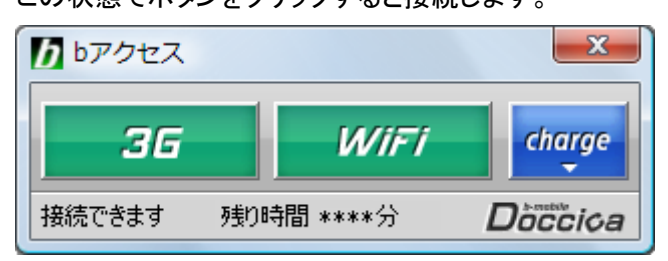

(例2)「3G」が接続可能で、「WiFi」は接続できない状態 この状態で「3G」ボタンをクリックすると接続します。

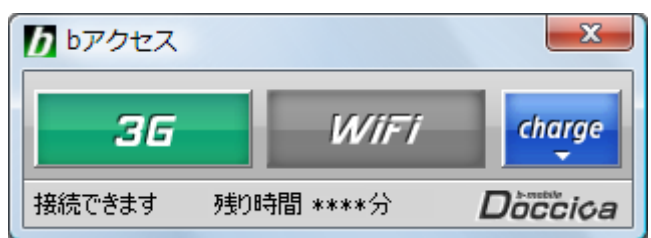

(例3)「WiFi」に接続済みで、「3G」に接続可能な状態 この状態で「WiFi」ボタンをクリックすると、切断します。

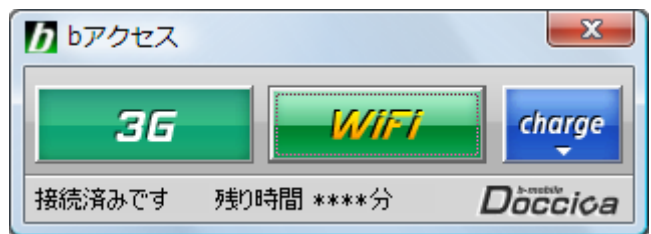

#### (例4)「3G Access」に接続可能な状態

この状態で「3G Access」ボタンをクリックすると、接続します。

| <b>か</b> bアクセス |             | ×          |
|----------------|-------------|------------|
| 3              | G Access    | setting    |
| 接続できます         | 残り時間 ***:** | b-mobile3G |

(例5)「3G Access」に接続済みな状態

この状態で「3G Access」ボタンをクリックすると、切断します。

| <b>ひ</b> bアクセス     | x                  |
|--------------------|--------------------|
| 36 Access          | setting            |
| 接続済みです 残り時間 ***:** | b-mobile <b>3G</b> |

(例6)「PHS」に接続済みで、「WiFi」が接続可能な状態 この状態で「PHS」ボタンをクリックすると、切断します。

| <b>し</b> アクセス |            | ×        |
|---------------|------------|----------|
| PHS           | WiFi       | setting  |
| 接続済みです 残り     | )時間 ***:** | b-mobile |

(例7)「WiFi」が接続可能で、「PHS」は接続できない状態 この状態で「WiFi」ボタンをクリックすると、接続します。

| bアクセス  |             | ×        |
|--------|-------------|----------|
| PHS    | WiFi        | setting  |
| 接続できます | 残り時間 ***:** | b-mobile |

# 5. 設定情報

### I ) チャージ

[チャージ]タブで有効期限をご確認いただけます。また、Doccicaの残り時間が少なくなった時に 有効期限をチャージできる、Doccicaオンラインチャージボタンがあります。 ※[チャージ]タブは Doccica プランのみ表示されます。

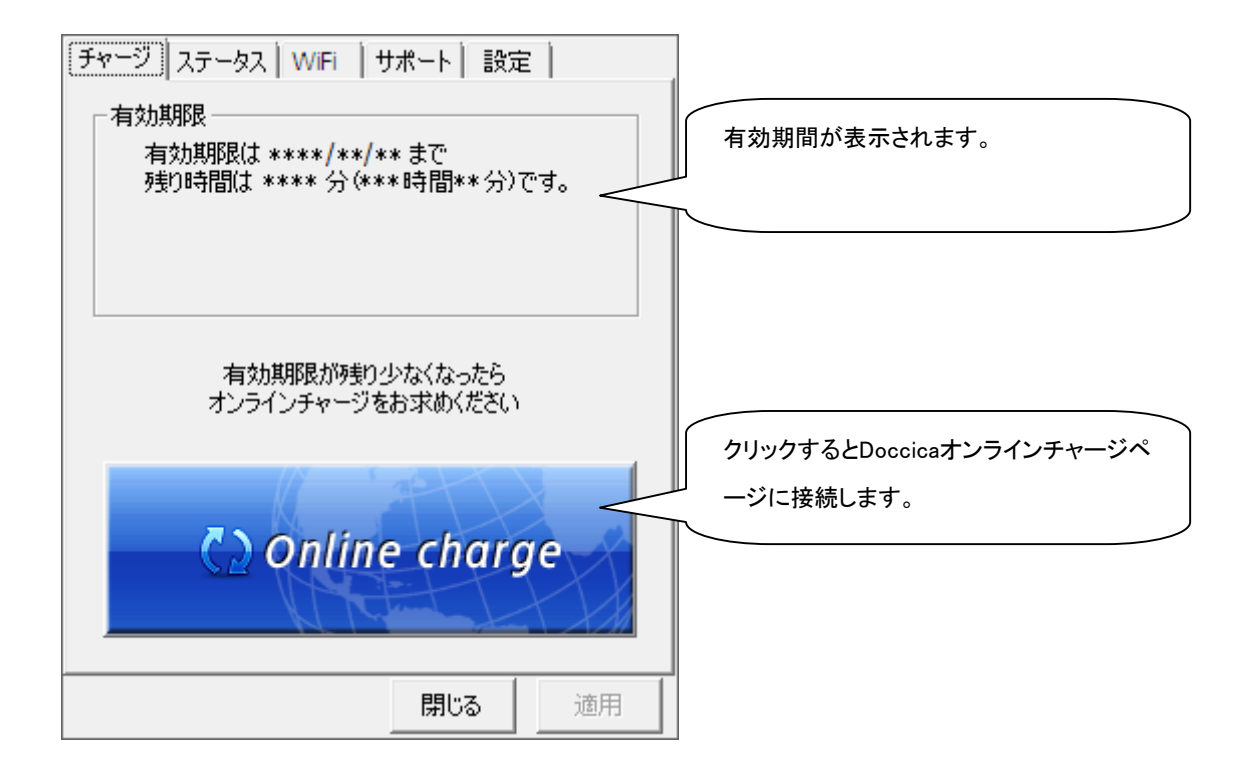

# Ⅱ )ステータス

[ステータス]タブで電波状況・接続状態の確認を行えます。

| Docc | icaブ | ラン |
|------|------|----|
|      |      |    |

| チャージ ステータス WiFi サポート 設定                       | 「3G」「WiFi」の電波状況が表示されます。 |
|-----------------------------------------------|-------------------------|
| TTTTTTTTTTTTTTTTTTTTTTTTTTTTTTTTTTTTT         |                         |
| FREESPOT                                      | スポット名が表示されます。           |
| └────────────────────────────────────         |                         |
| 未接続です                                         | 接続状態が表示されます。            |
|                                               |                         |
|                                               |                         |
|                                               |                         |
| 開じる 適用                                        |                         |
| b-mobile3G プラン                                | _                       |
| ステータス サポート 設定                                 |                         |
| - 有効期限<br>有効期限は ****/** まで<br>残り時間は **** 分です。 | 有効期間が表示されます。            |
|                                               |                         |
|                                               |                         |
| 3G                                            | 「3G」の電波状況が表示されます。       |
| <b>Y</b>                                      |                         |
|                                               |                         |
| - 状態                                          | 接続状態が表示されます。            |
| 問じる 適用                                        |                         |
| MICO XEVIS                                    |                         |

PHS プラン

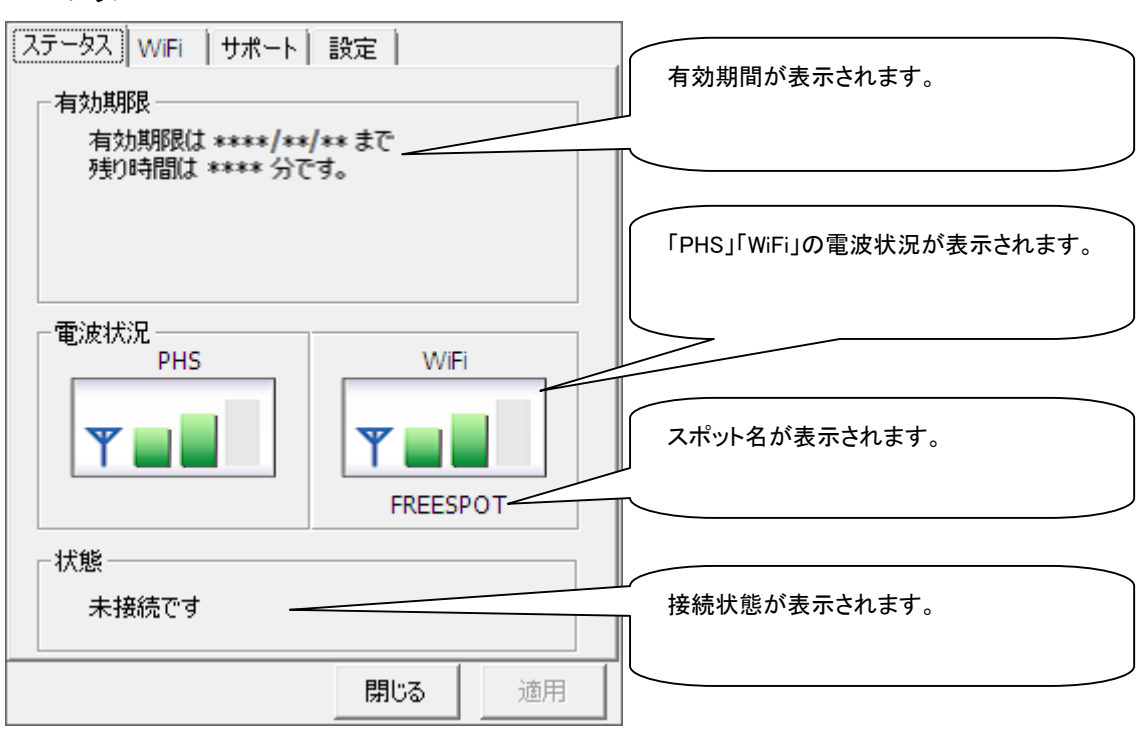

■電波状況

5段階で計測し、計測値を画像で表示します。

電波状況:圈外

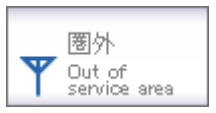

電波状況:中

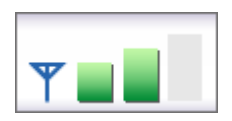

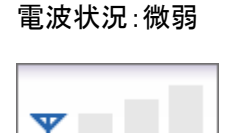

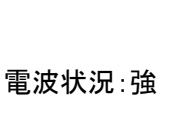

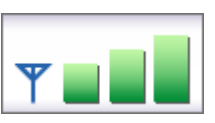

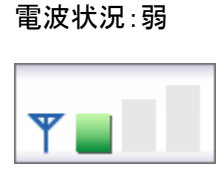

Ⅲ)WiFi 接続設定

④ 自動

○ 手動

a) WiFi - アクセスポイント(アクセスポイントの確認)

[WiFi]タブ内の[アクセスポイント]タブで、現在のアクセスポイントの確認を行うことができます。 接続可能な電波を受信したアクセスポイントの一覧が表示され、上位に表示されたアクセスポイン トから接続されます。

※[WiFi]タブはb-mobile3Gプランでは表示されません。

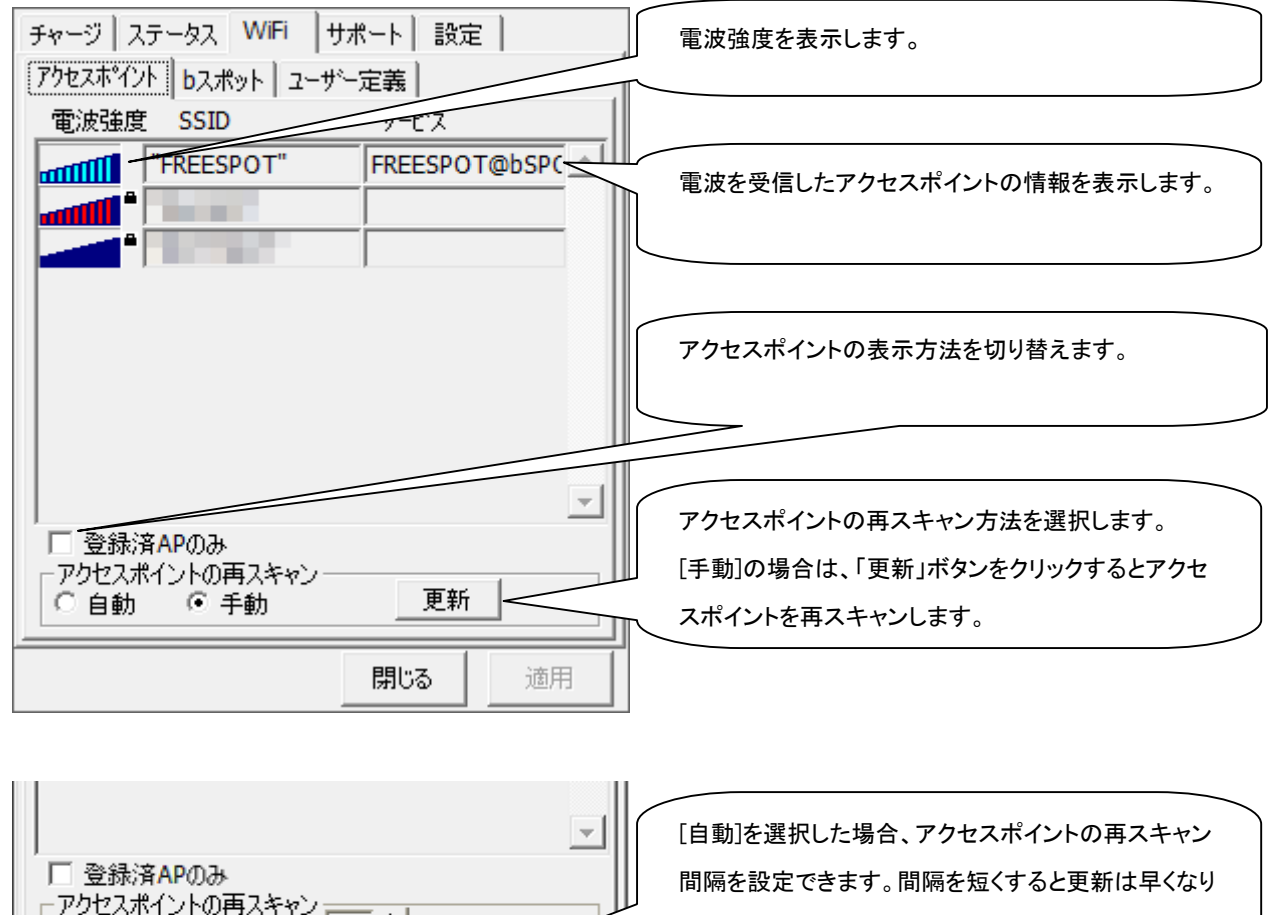

ますが、同時にPCのバッテリの消耗も早くなります。

10 + 秒間隔で実行 <

閉じる

適用

■電波強度

スキャンした時点の電波強度が表示されます。青色もしくは赤色の部分が受信している電波レベ ルで点灯している数が多いほど電波が強くなります。

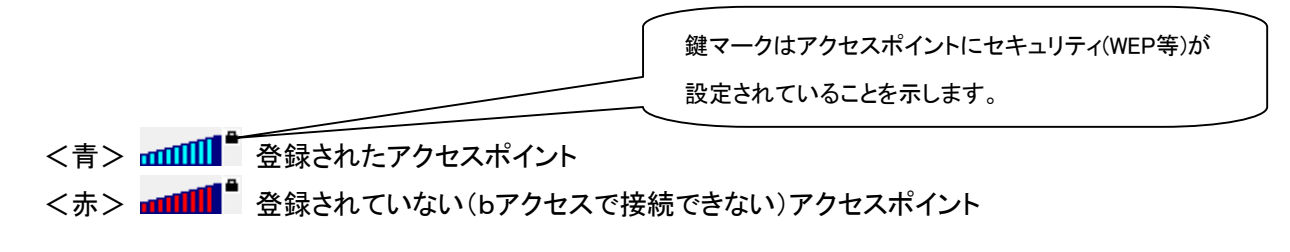

- ※ アクセスポイントがその存在を隠している場合、bアクセスはそれらのアクセスポイントを 発見できないことがあります。
- ※ 無線 LAN 通信機器によって信号レベルは異なります。

### b) WiFi - b スポット (無線 LAN 事業者の設定)

[WiFi]タブ内の[bスポット]タブで、無線LAN事業者のスポットに関する設定をすることができます。

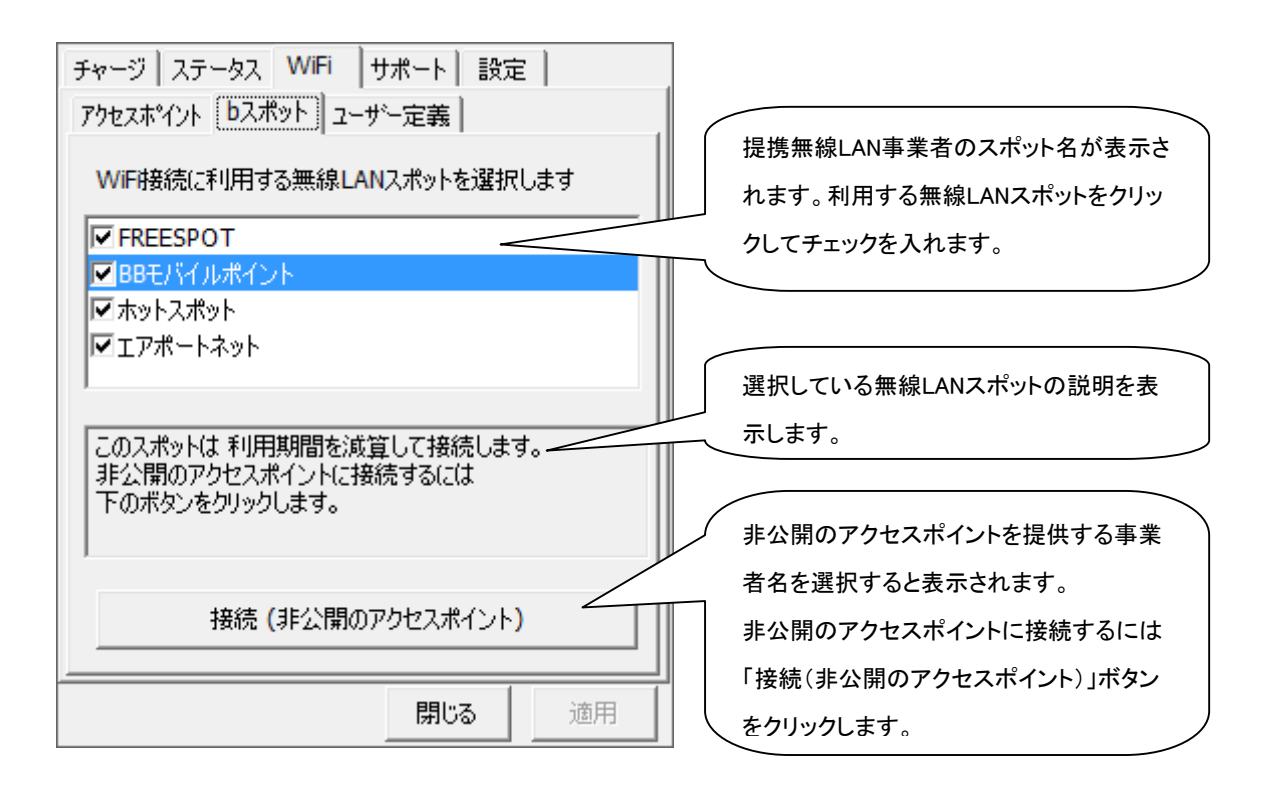

※ bアクセスでご利用いただける無線LANスポットは変更される可能性があります。

※ 等価交換方式による交換レートは、ご利用の商品により異なります。

※ 等価交換のレートは日本通信bモバイルのホームページでご確認ください。

### ■<u>bアクセスのリセットについて</u>

「WiFi」ボタンが"接続できます"の状態でも接続に失敗してしまう場合には、キーボードの「Shift」 キーを押した状態で「3G」「PHS」ボタンをクリックすることにより、bアクセスのリセットを行なうこと ができます。

※リセットした情報が反映されるまで、最大15分程度かかる場合があります。

### c) WiFi - ユーザー定義 (無線 LAN アクセスポイントの設定)

[WiFi]タブ内の[ユーザー定義]タブでは、bアクセスからご自宅や会社などで無線LANを利用する 為の設定をすることができます。

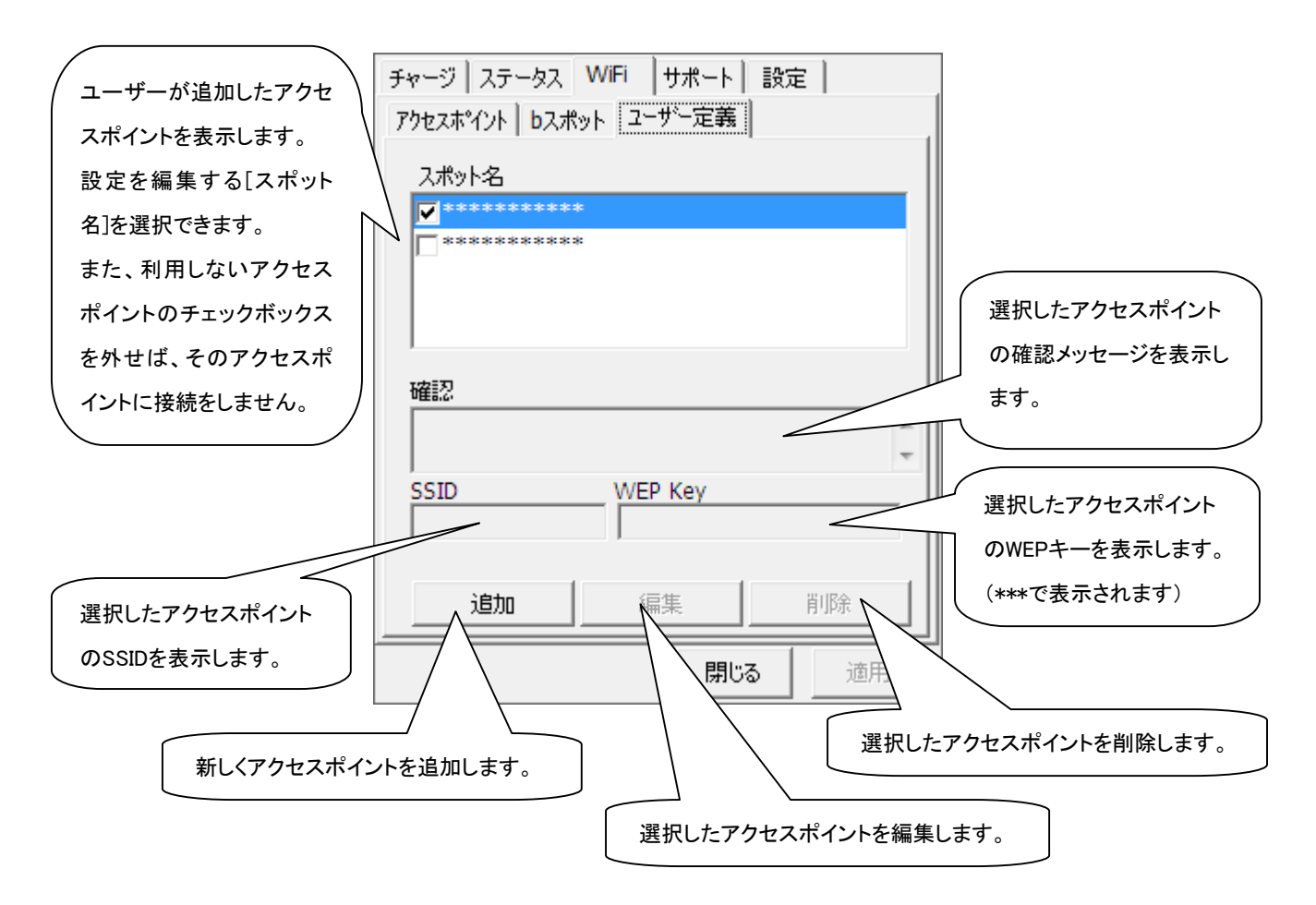

| / |                                       |
|---|---------------------------------------|
|   | ※ SSIDについて                            |
|   | SSIDとは、利用する無線LANネットワークと他のネットワークを識別するた |
|   | めのグループ名のようなものです。                      |
|   | 無線LANは電波を使って通信するため、複数のネットワークと交信可能に    |
|   | なる「混信」状態が生じる可能性があります。このため、無線LANのアクセ   |
|   | スポイントと各端末にSSIDを設定し、SSIDが一致する端末のみ通信するこ |
|   | とができます。                               |
| 1 |                                       |

# ■無線LANアクセスポイントを追加する

ユーザーが無線LANアクセスポイントを新たに追加することができます。

① [ユーザー定義タブ]で「追加」ボタンをクリックし、追加ウィンドウを呼び出します。

| チャージ ステータス WiFi   | サポート 設定 |
|-------------------|---------|
| アクセスポイント レスポット ユー | -ザー定義   |
| スポット名             |         |
|                   |         |
|                   |         |
|                   |         |
| 確認                |         |
|                   |         |
| SSID WE           | EP Key  |
|                   |         |
| ieta (i           |         |
|                   |         |
|                   | 閉じる 適用  |

② 追加する無線LANの接続に必要な情報を入力し、「OK」をクリックします。

| 追加          |         |       | × |
|-------------|---------|-------|---|
| スポット名       |         |       |   |
| *****       |         |       |   |
| 確認          |         |       |   |
| ******      |         |       | * |
| SSID        | WEP-Key |       |   |
| ******      | *****   |       |   |
| 🔲 非公開のアクセスボ | イント     |       |   |
|             | OK      | キャンセル |   |

③ 表示されたスポット名を確認し、「適用」ボタンをクリックして反映させます。

| チャージ ステータス V     | ViFi サポート | 設定     |       |
|------------------|-----------|--------|-------|
| アクセスホ°イント   bスポッ | ト ユーザー定義  |        |       |
| スポット名            |           |        |       |
|                  |           |        |       |
|                  |           |        |       |
|                  |           |        |       |
| 確認               |           |        |       |
| ******           |           |        | *     |
|                  | MED Key   |        | Ŧ     |
| *****            |           |        |       |
| ,                | ,         |        |       |
| 追加               | 編集        |        | 削除    |
| <u></u>          | <b>門</b>  | 3      | 適用    |
|                  | 0161      | ۳<br>۳ | 11/15 |

# ■無線LANアクセスポイントを変更する

ユーザーが追加した無線LANアクセスポイントを編集することができます。

① [ユーザー定義]タブで変更を加える[スポット名]を選択し、「編集」ボタンをクリックします。

| チャージ ステータス                                 | WiFi  サポート             | 設定       |
|--------------------------------------------|------------------------|----------|
| アクセスホペント bスポ                               | ット ユーザー定義              |          |
| スポット名                                      |                        |          |
| · · · · · · · · · · · · · · · · · · ·      | :                      |          |
|                                            |                        |          |
|                                            |                        |          |
|                                            |                        |          |
|                                            |                        |          |
| 確認                                         |                        |          |
| 確認<br>**********                           |                        | <u>^</u> |
| 確認<br>***************                      | WED Kov                | *<br>*   |
| 確認<br>************************************ | WEP Key                | *        |
| 確認<br>**********<br>SSID<br>******         | WEP Key                | *<br>*   |
| 確認<br>************************************ | WEP Key<br>*****       |          |
| 確認<br>**********<br>SSID<br>*******<br>追加  | WEP Key<br>*****<br>編集 | 削除       |

② ユーザー定義の[編集]ウィンドウが呼び出されたら、必要な情報を変更し「OK」をクリックしま す。スポット名以外の項目の編集が行えます。

| 編集          |         | ×     |
|-------------|---------|-------|
| スポット名       |         |       |
|             |         |       |
| 確認          |         |       |
| ******      |         | *     |
| SSID        | WEP-Key |       |
| ******      | ****    |       |
| □ 非公開のアクセス; | ポイント    |       |
|             | ОК      | キャンセル |

③ [ユーザー定義]タブで「適用」ボタンをクリックして反映させます。

| チャージ ステータス WiFi サポート 設定                 |   |
|-----------------------------------------|---|
| アクセスホイント レスポット ユーザー定義                   |   |
| スポット名                                   |   |
| ✓*********                              |   |
|                                         |   |
|                                         |   |
|                                         |   |
| 確認                                      |   |
| ale ale ale ale ale ale ale ale ale ale | * |
|                                         | Ŧ |
| SSID WEP Key ******                     | - |
| 1 1                                     |   |
| 追加 編集 削除                                | 1 |
|                                         |   |
| 閉じる 適用                                  |   |

# ■無線LANアクセスポイントを削除する

ユーザーが追加した無線LANアクセスポイントは削除することができます。

① [ユーザー定義]タブで削除する[スポット名]を選択し、「削除」ボタンをクリックします。

| チャージ ステータス WiFi サポート 設定                                                                                                    | È    |
|----------------------------------------------------------------------------------------------------|------|
| アクセスポイント レスポット ユーザー定義                                                                                                    |      |
| スポット名                                                                                                    |      |
| ×********                                                                                                    |      |
|                                                                                                    |      |
|                                                                                                    |      |
|                                                                                                    |      |
| 確認                                                                                                    |      |
|                                                                                                    | *    |
|                                                                                                    | ~    |
| SSID WEP Key                                                                                                    |      |
| ]                                                                                                    |      |
| ) to the (2000 Control of the control of the contro | 2004 |
|                                                                                                    | 用叩床  |
| 閉じる                                                                                                    | 適用   |
|                                                                                                    |      |

② 削除の確認メッセージが表示されたら、「はい」をクリックします。

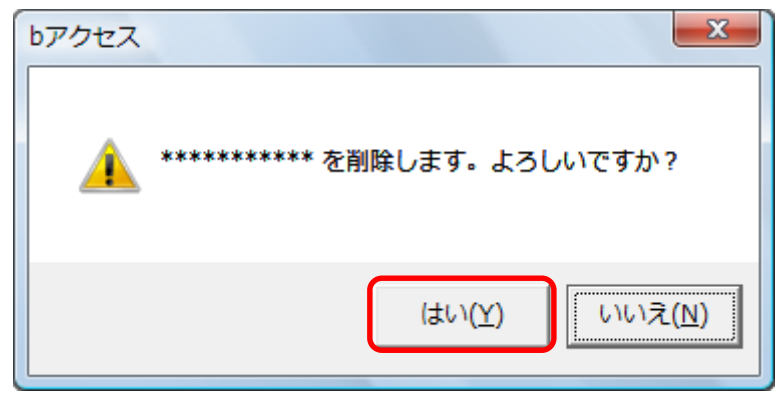

③「適用」ボタンをクリックして、反映させます。

| チャージ ステータス WiFi サポート 設定<br>アクセスホペント bスポット ユーザー定義 | : ]    |
|--------------------------------------------------|--------|
| スポット名                                            |        |
|                                                  |        |
| · · · · · · · · · · · · · · · · · · ·            |        |
| SSTD MED Kow                                     | *<br>* |
|                                                  |        |
| 追加 編集                                            | 削除     |
| 閉じる                                              | 適用     |

### Ⅳ ) サポート - お問い合わせ

[サポート]タブ内の[お問い合わせ]タブでは、bモバイル・ヘルプデスクへの連絡先、USB3Gコネク タの電話番号、ご利用のプラン、バージョン情報が確認できます。

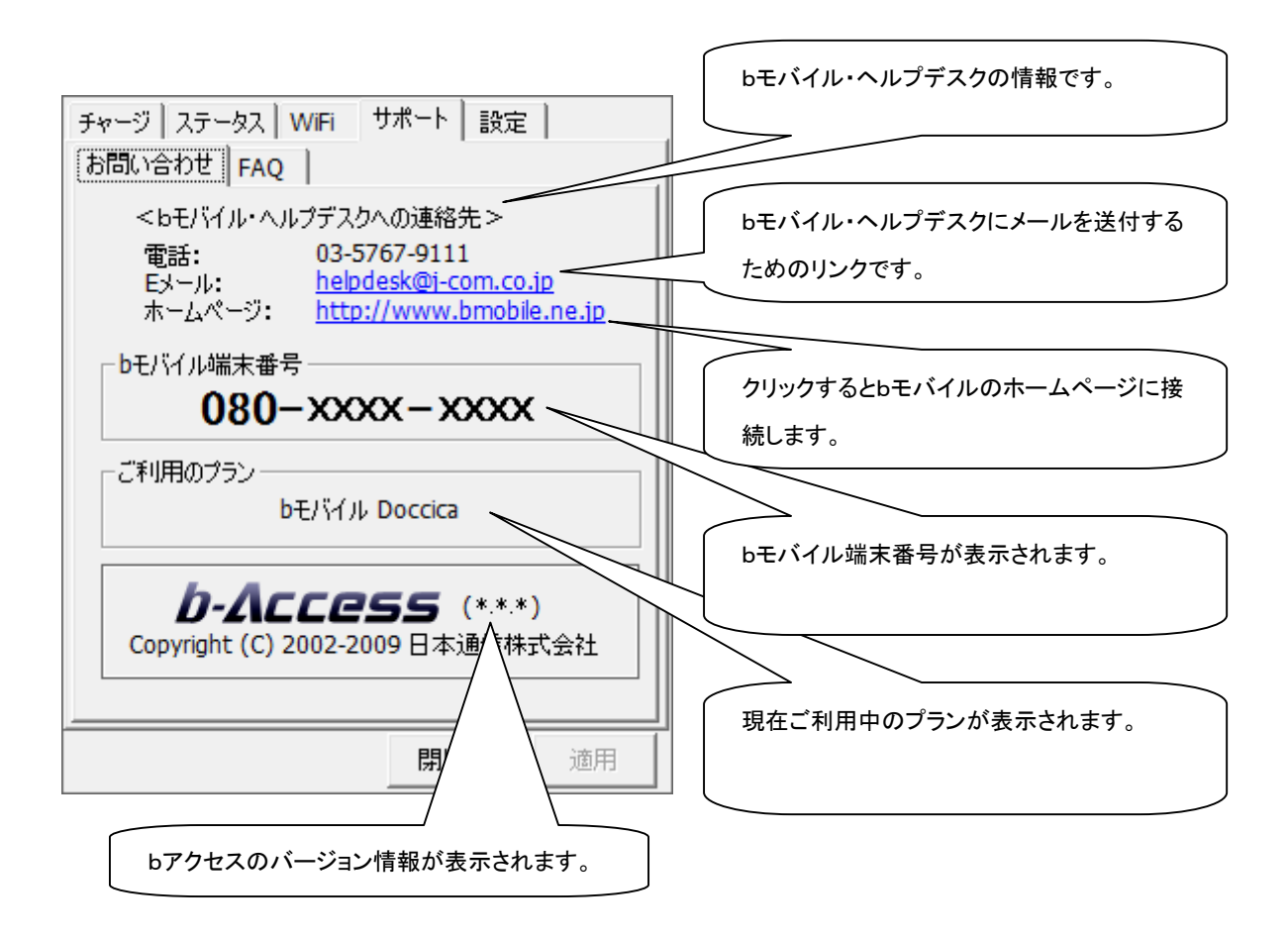

### ∇ )サポート − FAQ

[サポート]タブ内の[FAQ]タブでは、お客様からよくご質問をいただく内容について回答しています。

FAQ をご確認の上、それでも問題が解決されない場合は[サポート]タブ内の[お問い合わせ]タブ より、bモバイル・ヘルプデスクへお問い合わせください。

| チャージ ステータス WiFi サポート 設定                                                                            |
|----------------------------------------------------------------------------------------------------|
|                                                                                                    |
| 接続できない時にご覧ください                                                                                     |
| <<3G>>                                                                                             |
| [エラーメッセージ]<br>エラー301 ポートを開けません。                                                                    |
| [対処方法]<br>コンピュータを再起動したり、USB3Gコネクタ<br>を抜き差しすることで改善します。<br>USB3Gコネクタのランプが緑色になったことを<br>確認して改めて接続をします。 |
| [エラーメッセージ]<br>エラー619 リモートコンピュータへの接続を<br>▼                                                          |
| 閉じる 適用                                                                                             |

#### Ⅵ)設定 - 利用設定

[設定]タブ内の[利用設定]タブでは、bアクセスの設定確認・変更を行えます。 設定の変更は、各項目のチェックボックスで行います。(チェックの入った項目がON) 変更後「適用」ボタンをクリックすると、変更が反映されます。

| チャージ 2<br>[利用設定                          | 、テータス<br>   初期語 | │WiFi<br>饯定│  | <del>1</del> # |              | 設定 |    | 1 |
|------------------------------------------|-----------------|---------------|----------------|--------------|----|----|---|
| <ul> <li>①□接続/</li> <li>②□接続/</li> </ul> | が完了し<br>が完了し    | たらプラ<br>たらメール | ウザを起<br>レソフトを起 | .動する<br>記動する | ,  |    |   |
| ③ <b>⊡</b> Web                           | アクセラし           | ノータを住         | 吏用する           |              |    |    |   |
| <br>  _ タイマー                             |                 |               |                |              |    |    |   |
| 接続                                       | からロ分行           | 後に切り          | 斤する            |              |    |    |   |
| ļļ                                       |                 |               |                |              |    |    |   |
| 0                                        | 10              | 20            | 30             | 40           | 50 | 60 |   |
|                                          |                 |               |                |              |    |    |   |
|                                          |                 |               |                | 閉じる          |    | 適用 |   |

【設定内容】

- ① 接続が完了したらブラウザを起動する(初期設定:OFF) インターネット接続完了後、「標準で使用しているブラウザ」を起動します。
- ② 接続が完了したらメールソフトを起動する(初期設定:OFF) インターネット接続完了後、「標準で使用しているメールソフト」を起動します。
- ③ Web アクセラレータを使用する(初期設定:ON) 画像データを圧縮して、高速なインターネット通信を行うことができます。圧縮した画像を戻す には「Web アクセラレータを使用する」のチェックは外した後で、キャッシュを削除します。

### ■ タイマー機能

インターネットに接続してから自動的に切断するまでの時間を1分単位で設定できます。 タイマーのバーはキーボードの上下左右でも操作できます。 またキーボードの PgUp、PgDn では10分単位で時間を加減できます。 ※タイマーはインターネットに未接続の時のみ、設定することができます。 <Internet Explorer のキャッシュ削除方法>

### [Windows Vista]

1. Internet Explorer の[ツール]-[インターネット オプション]を開きます。

| 👌 🔹 🔊 | - | ▼ 🔂 ページ(P) ▼ | (○) ツール(0) ▼     |
|-------|---|--------------|------------------|
|       |   |              | インターネット オプション(0) |

2. 全般タブを開き「閲覧の履歴」から「削除」をクリックします。

| インターネット オプション                                                   |
|-----------------------------------------------------------------|
| 全般 セキュリティ プライバシー コンテンツ 接続 プログラム 詳細設定                            |
| ボーム ページ                                                         |
|                                                                 |
| 現在のページを使用(C) 標準設定(F) 空白を使用(B)                                   |
| 閲覧の履歴<br>一時ファイル、履歴、Cookie、保存されたパスワード、および Web フォーム<br>の情報を削除します。 |
| 削除(D) 設定(S)<br>检索                                               |
| 検索の既定の動作を変更します。 設定(1)                                           |
| タブ                                                              |
| デザイン<br>色(O) 言語(L) フォント(N) ユーザー補助(E)                            |
| OK キャンセル 適用(A)                                                  |

3.「インターネットー時ファイル」の「ファイルの削除」をクリックします。

| 閲覧の履歴の削除                                                                           |  |
|------------------------------------------------------------------------------------|--|
| <b>インターネットー・時ファイル</b><br>表示の高速化のために保存された Web ページ、イメー ファイルの削除(F)<br>ジおよびメディアのコピーです。 |  |
| Cookie<br>ログイン情報などを保存するために Web サイトによってコ Cookie の削除(O)…<br>ンピュータに格納されたファイルです。       |  |
| <b>履歴</b><br>閲覧した Web サイトの一覧です。       履歴の削除(H)                                     |  |
| <b>フォーム データ</b><br>フォームに入力して保存された情報です。 フォームの削除(E)                                  |  |
| <b>パスワード</b><br>以前ログオンした Web サイトへ再度ログオンするときに自 パスワードの削除(P)<br>動的に入力されるパスワードです。      |  |
| 閲覧の履歴の削除についての詳細 すべて削除(A) 閉じる(C)                                                    |  |

4. 「Internet Explorer の一時ファイルをすべて削除しますか?」は、「はい」をクリックします。

| ファイルの    | 削除                                                        |
|----------|-----------------------------------------------------------|
| <u> </u> | Internet Explorer の一時ファイルをすべて削除しま<br>すか?<br>(はい(Y) いいえ(N) |
|          |                                                           |

- 5.「閉じる」をクリックして、「OK」をクリックします。
- 6. Internet Explorerを再起動します。

[Windows XP]

<Internet Explorer Version:6 のキャッシュ削除方法>

1. Internet Explorer の「ツール」 - 「インターネット オプション」を開きます。

| ファイル(E) | 編集( <u>E</u> ) | 表示♡ | お気に入り( <u>A</u> ) | ツール①  | ヘルプ(圧)                |  |
|---------|----------------|-----|-------------------|-------|-----------------------|--|
|         |                |     |                   | インタース | ネット オプション( <u>O</u> ) |  |

2. 全般タブを開き、「インターネットー時ファイル」から「ファイルの削除」をクリックします。

| インターネット オブション 🔹 🔀                                                                                         |
|----------------------------------------------------------------------------------------------------|
| 全般 セキュリティ ブライバシー コンテンツ 接続 プログラム 詳細設定                                                                      |
| ホームページ<br>ホームページとして使用するページは変更できます。<br>アドレス(R):<br>現在のページを使用(2) 標準設定(2) 空白を使用(3)                           |
| インターネットー時ファイル<br>インターネットで表示したページは特別なフォルダに保存され、次回からは<br>短時間で表示できます。<br>Cookie の削除 (P) [ファイルの削除 (F)] 設定 (S) |
| 履歴<br>履歴のフォルダには表示したページへのリンクが含まれます。これを使用す<br>ると、最近表示したページへすばやくアクセスできます。<br>ページを履歴に保存する日数(K): 3             |
| 色②… フォント(1)… 言語(1)… ユーザー補助(5)…                                                                            |
| <br>OK キャンセル 適用( <u>A</u> )                                                                               |

3. [Temporary Internet Files] フォルダのすべてのファイルを削除しますか? 」は、「OK」をクリ ックします。

| ファイルの削除 |                                                                                         |  |  |
|---------|-----------------------------------------------------------------------------------------|--|--|
| ⚠       | [Temporary Internet Files] フォルダのすべてのファイルを削除<br>しますか?<br>ローカルに保存されているオフライン コンテンツも削除できます。 |  |  |
|         | □ すべてのオフライン コンテンツを削除する( <u>D</u> )                                                      |  |  |

5.「インターネットオプション」の画面で「OK」をクリックします。

| インターネット オブション 🔹 🛛 🚬                                                 |  |  |  |
|---------------------------------------------------------------------|--|--|--|
| 全般 セキュリティ プライバシー コンテンツ 接続 プログラム 詳細設定                                |  |  |  |
| ホームページー                                                             |  |  |  |
| ホーム ハージ2000度用9のハージは変更できます。<br>アドレス(B):                              |  |  |  |
| 現在のページを使用© 標準設定① 空白を使用®                                             |  |  |  |
| インターネットー・時ファイル<br>インターネットで表示したページは特別なフォルダに保存され、次回からは<br>短時間で表示できます。 |  |  |  |
| Cookie の削除Q                                                         |  |  |  |
| 履歴のフォルダには表示したページへのリンクが含まれます。これを使用す<br>ると、最近表示したページへすばやくアクセスできます。    |  |  |  |
| ページを履歴に保存する日数(近): 3 💠 履歴のクリア(日)                                     |  |  |  |
| 色②… フォント心… 言語心… ユーザー補助心…                                            |  |  |  |
| OK キャンセル 適用( <u>A</u> )                                             |  |  |  |

6. Internet Explorer を再起動します。

<Internet Explorer Version:7 のキャッシュ削除方法>

1. Internet Explorer の「ツール」 – 「インターネット オプション」を開きます。

2. 全般タブを開き、「閲覧の履歴」から「削除」をクリックします。

| インターネット オプション ?                                        |
|--------------------------------------------------------|
| 全般 セキュリティ プライバシー コンテンツ 接続 プログラム 詳細設定 ホーム ページ           |
| 複数のホームページのタブを作成するには、それぞれのアドレスを行で分けて<br>入力してください(R)     |
|                                                        |
| 現在のページを使用(2) 標準設定(F) 空白を使用(8)<br>閲覧の履歴                 |
| 一時ファイル、履歴、Cookie、保存されたパスワード、および Web フォーム<br>の情報を削除します。 |
| <u> 削除(D)</u> 設定(S)<br>検索                              |
| 検索の既定の動作を変更します。 設定 0                                   |
| タブの中の Web ページの表示方法を設定しま 設定(T)<br>す。                    |
| デザイン                                                   |
| OK キャンセル 適用( <u>A</u> )                                |

3.「インターネットー時ファイル」の「ファイルの削除」をクリックします。

| į,i | 覧の履歴の削除                                                                               |
|-----|---------------------------------------------------------------------------------------|
|     | インターネットー時ファイル<br>表示の高速化のために保存された Web ページ、イメー<br>ジおよびメディアのコピーです。                       |
|     | Cookie<br>ログイン情報などを保存するために Web サイトによってコ Cookie の削除( <u>O</u> )…<br>ンピュータに格納されたファイルです。 |
|     | 履歴<br>閲覧した Web サイトの一覧です。 履歴の削除(出)…                                                    |
|     | フォーム データ<br>フォームに入力して保存された情報です。 フォームの削除(E)                                            |
|     | <b>パスワード</b><br>以前ログオンした Web サイトへ再度ログオンするときに自 パスワードの削除(P)<br>動的に入力されるパスワードです。         |
|     | <u>閲覧の履歴の削除についての詳細</u> すべて削除( <u>A</u> ) 閉じる(©)                                       |

4.「Internet Explorer の一時ファイルをすべて削除しますか?」は、「はい」をクリックします。

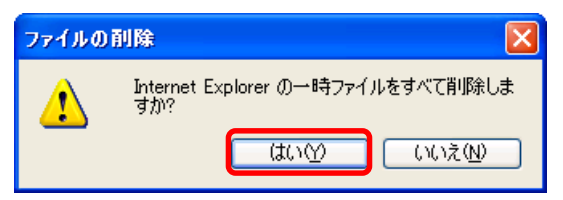

5.「閉じる」をクリックして、「OK」をクリックします。

| 閲覧の履歴の削除                                                                |                      |
|-------------------------------------------------------------------------|----------------------|
| <b>インターネットー・時ファイル</b><br>表示の高速化のために保存された Web ページ、イメー<br>ジおよびメディアのコピーです。 | ファイルの肖明余( <u>F</u> ) |
| <b>Cookie</b><br>ログイン情報などを保存するために Web サイトによってコ<br>ンピュータに格納されたファイルです。    | Cookie の削除(Q)        |
| <b>履歴</b><br>閲覧した Web サイトの一覧です。                                         | 履歴の削除(円)             |
| <b>フォーム データ</b><br>フォームに入力して保存された情報です。                                  | フォームの削除(E)           |
| <b>パスワード</b><br>以前ログオンした Web サイトへ再度ログオンするときに自<br>動的に入力されるパスワードです。       | パスワードの削除(P)          |
| 閲覧の履歴の削除についての詳細 すべて削除                                                   | (A) 閉じる(C)           |

6. Internet Explorer を再起動します。

# Ⅲ)設定 - 初期設定

[設定]タブ内の[初期設定]タブでは、開通手続きダイヤル情報・USB3Gコネクタの電話番号確認、 ユーザー登録ページの閲覧が行えます。

| チャージ ステータス WiFi サポート 設定 利用設定 初期設定       |                                   |
|-----------------------------------------|-----------------------------------|
| 使い始める前に、開通手続きダイヤルをして、<br>開通手続きを行ってください。 | 開通手続き情報です。                        |
| 開通手続きダイヤル<br>186-0120-915-886           |                                   |
| 携帯電話・PHSから電話してください                      | bモバイル通信機器の電話番号が表示され               |
| 080-xxxx-xxxx                           | ます。                               |
| ユーザー登録ページへ                              | クリックするとbモバイルのユーザー登録ペー<br>ジに接続します。 |
| <br>閉じる 適用                              |                                   |

# 6. アンインストール手順

コンピュータ上にインストールされたbアクセスをアンインストールするにあたり、 始めにタスクトレイのbアクセスアイコンを選択し、終了をクリックします。

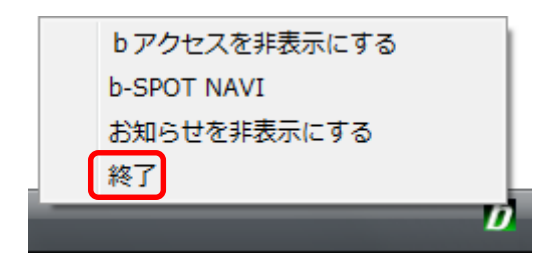

アンインストールは(a)(b)2種類の方法があります。

(a)「プログラムのアンインストール」からアンインストールする (b)インストーラーを利用してアンインストールする

(a)「プログラムのアンインストール」からアンインストールする

#### [Windows Vista]

1. Windows[コントロールパネル]-[プログラムのアンインストール]から「bアクセス」を選択し、 「アンインストールと変更」をクリックします。

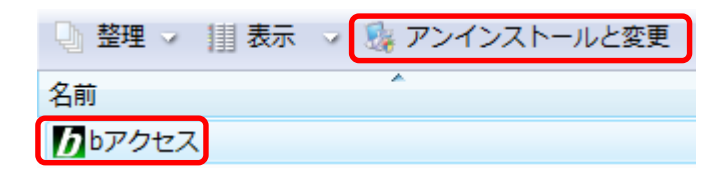

2. セットアッププログラムが準備を開始します。

アンインストールの実行では、「はい」をクリックし、アンインストール作業を続行します。 この作業によって、bアクセスはコンピュータから削除されます。

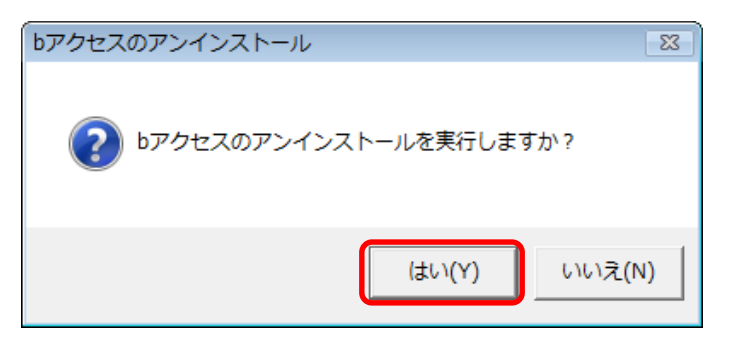

3. アンインストール作業が終了したら、「完了」をクリックします。

| InstallShield Wizard |                         |
|----------------------|-------------------------|
|                      | <b>bアクセスのアンインストール</b>   |
|                      | bアクセスのアンインストールが完了しました   |
|                      |                         |
|                      |                         |
|                      |                         |
|                      |                         |
|                      |                         |
|                      |                         |
|                      | < 戻る(B) <b>完了</b> キャンセル |

#### [Windows XP]

1.「スタート」-「コントロールパネル」の中の「プログラムの追加と削除」から「bアクセス」を選択し、 「変更と削除」をクリックします。

| 🐻 プログラムの通          | a加と削除 📃 🗖                                                 | ×        |
|--------------------|-----------------------------------------------------------|----------|
| 5                  | 現在インストールされているブログラム: 🔲 更新ブログラムの表示(D) 並べ替え(S): 名前 🔹         | <b>*</b> |
| プログラムの<br>変更と削除(H) | <b>ク bアクセス</b> サイズ <u>***MB</u>                           | ^        |
| フログラムの<br>追加N2     | このプログラムを変更したり、コンピュータから削除したりするには、「変更と削除」をクリックしてください。 変更と削除 |          |
| F                  |                                                           |          |

セットアッププログラムが準備を開始します。
 アンインストールの実行では、「はい」を選択し、アンインストール作業を続行します。
 この作業によって、bアクセスはハードディスクから削除されます。

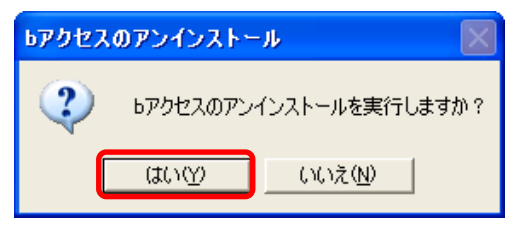

3. アンインストール作業が終了したら、「完了」ボタンをクリックします。

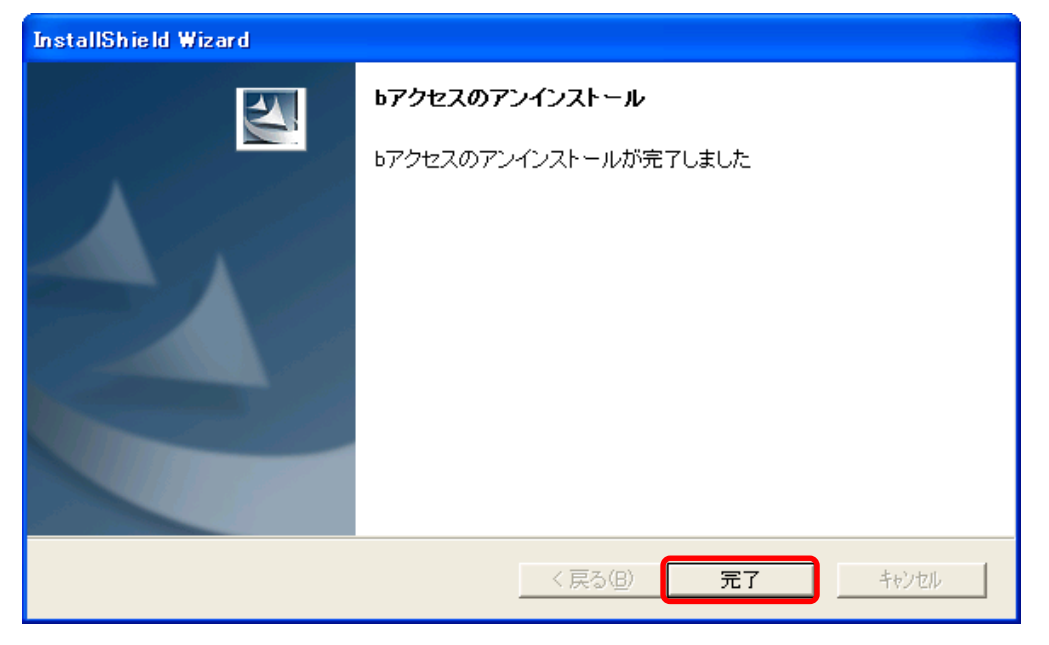

(C) Copyright 2009 Japan Communications Inc. All rights reserved.

### (b) インストーラーを利用してアンインストールする

1. 「Program Files」-「b-AccessInstaller」内、下記インストーラーアイコンをダブルクリックしてアン インストールを行います。

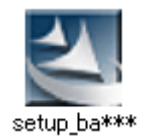

bアクセスのインストーラーアイコン

※setup\_ba\*\*\*.exe の\*\*\*部分は、バージョンにより異なります。

セットアッププログラムがアンインストールの準備を開始します。
 アンインストールの実行では、「はい」をクリックし、アンインストール作業を続行します。
 この作業によって、bアクセスはコンピュータから削除されます。

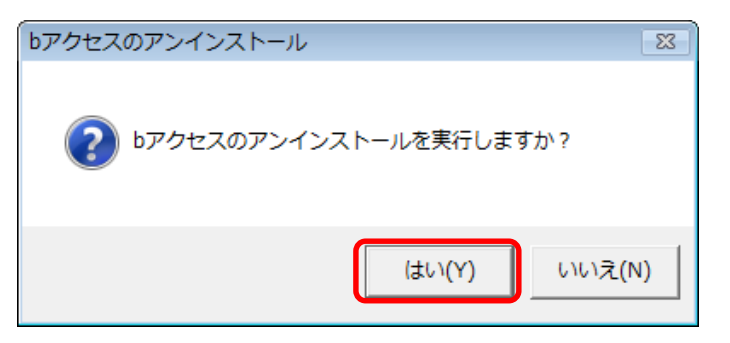

3. アンインストール作業が終了したら、「完了」をクリックします。

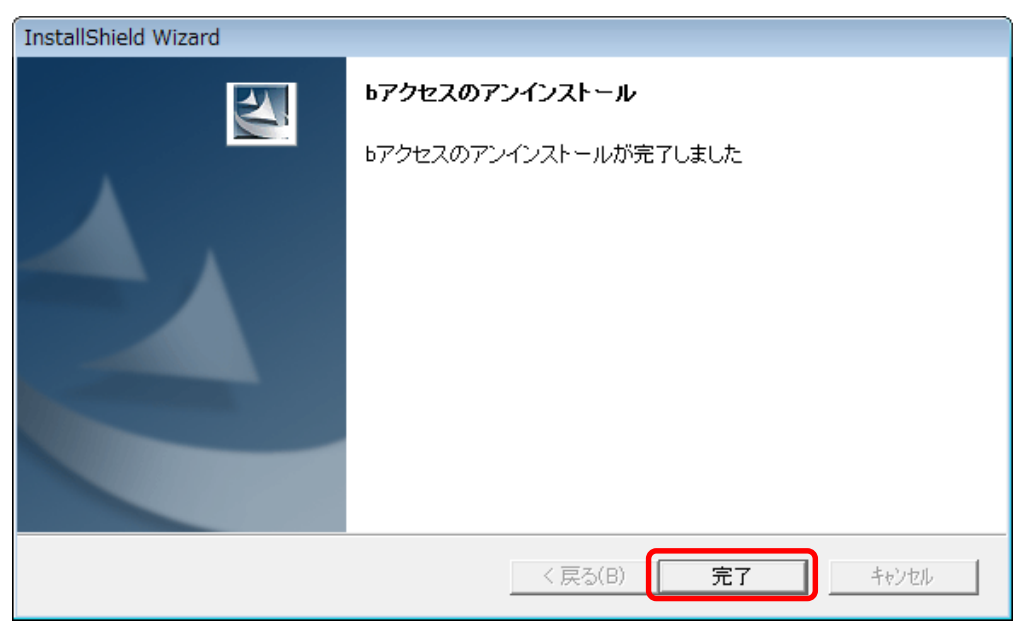